# **Molecular Biology Laboratory**

Bioinformatics and Genomics Lab.

Week1. DNA / RNA Sequence Alignment (BLAST) & Genome Browser

- 1. Practice how to use UCSC Genome Browser
- Access to the UCSC Genome Browser and find human insulin gene
  - > Search "UCSC Genome Browser" in google and access to genome browser.

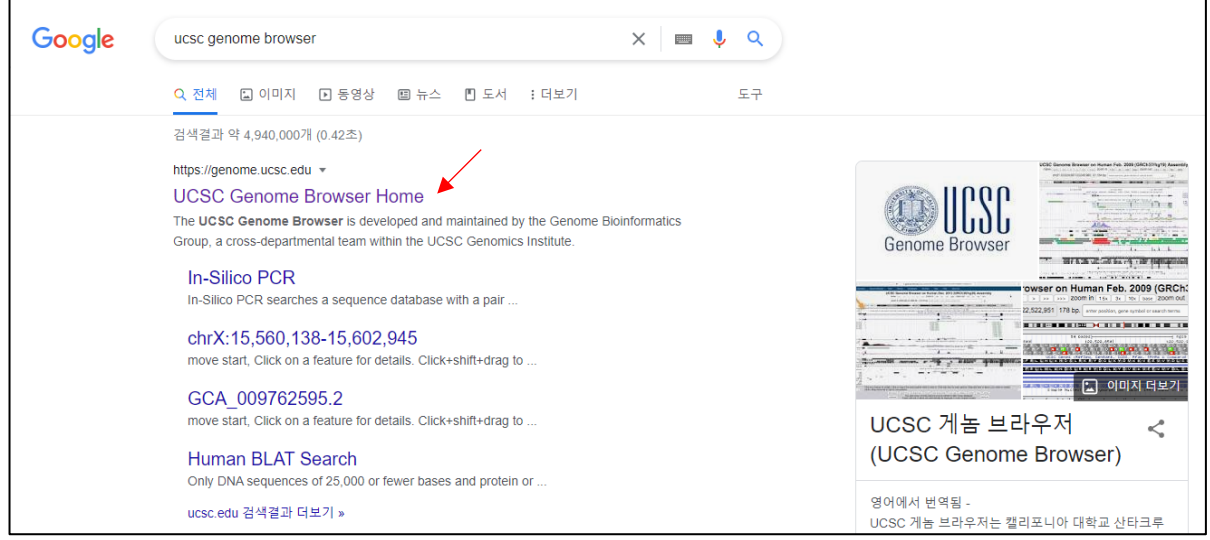

Hover the mouse pointer to "Genomes" and select genome version. We will use "Human GRC38/hg38" in our practical exercise.

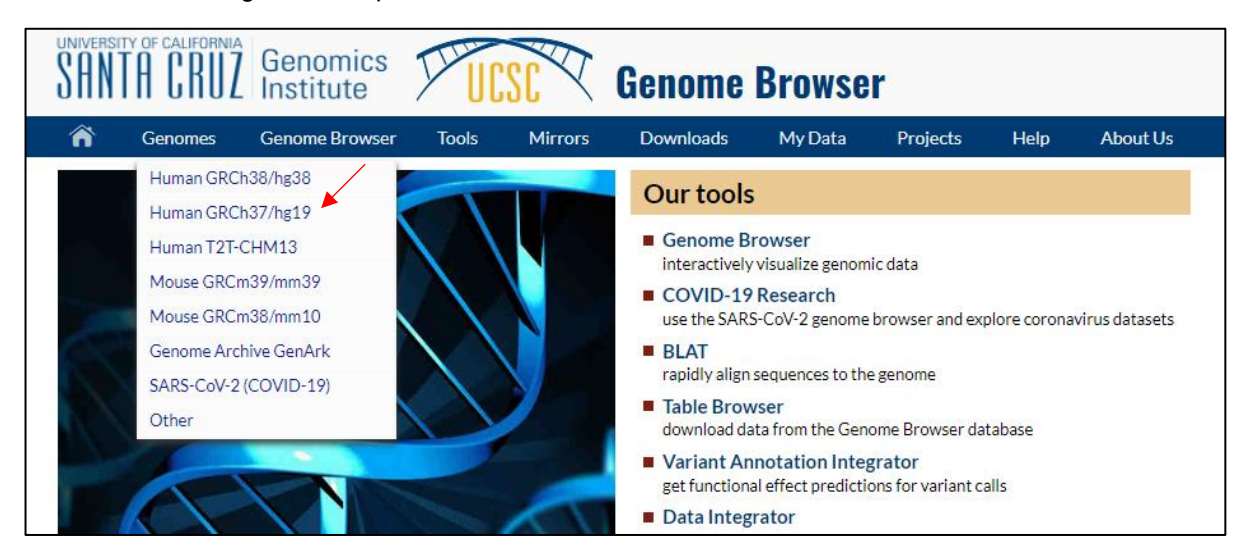

> Type "INS" search window and select "Homo sapiens insulin".

| UCSC Genome Bro                                                                                                    | owser on Human (GRCh38/hg38)                                                                                                    |
|----------------------------------------------------------------------------------------------------|----------------------------------------------------------------------------------------------------|
| move <<< < > >> >>> zoom                                                                                                    | in 1.5x 3x 10x base zoom out 1.5x 3x 10x 100x                                                                                                    |
| multi-region chr11:10,472,002-10,486,431 14,430 bp.                                                                                    | INS  go examples                                                                                                    |
| 1         p14.3         p14.1         11p13         11p12         11p11.2         q12           ,000          10,476,000          5 kb | INS (Homo sapiens insulin (INS), transcript variant 2, mRNA. (from RefSeq NM_001185097))  INS-(GF2 (Homo sapiens INS-GF2 readthrough (INS-IGF2), transcript variant 2, mRNA. (from RefSeq NM_001042376)) INSC (Homo sapiens INSC spindle orientation adaptor protein (INSC), transcript variant 2, mRNA. (from RefSeq NM_001042376)) INSIG (Homo sapiens insulin induced gene 1 (INSIG1), transcript variant 1, mRNA. (from RefSeq NM_001042536)) INSIG (Homo sapiens insulin induced gene 1 (INSIG1), transcript variant 1, mRNA. (from RefSeq NM_00542)) INSIG (Homo sapiens insulin induced gene 2 (INSIG2), transcript variant 1, mRNA. (from RefSeq NM_00542)) INSIG (Homo sapiens insulin induced gene 2 (INSIG2), transcript variant 1, mRNA. (from RefSeq NM_016133)) INSIG (Homo sapiens insulin like 3 (INSL3), transcript variant 2, mRNA. (from RefSeq NM_005543)) INSIS (Homo sapiens insulin like 3 (INSL3), transcript variant 2, mRNA. (from RefSeq NM_005543)) INSIS (Homo sapiens insulin like 4 (INSL4), mRNA. (from RefSeq NM_002195)) INSIS (Homo sapiens insulin like 5 (INSL5), mRNA. (from RefSeq NM_005478)) INSIS (Homo sapiens insulin like 6 (INSIG) mRNA. (from RefSeq NM_005478)) |
|                                                                                                    | INSED (Homo sapiens insulin fine of (HSLD), IntRVA. (Holf HCB2W, WILDUT (19))<br>INSM1 (Homo sapiens INSMI transcriptional repressor 1 (INSM1), mRNA. (from RefSeq NM_002196))<br>INSM2 (Homo sapiens insulin receptor (INSR), transcript variant 2, mRNA. (from RefSeq NM_00129817))<br>INSRR (Homo sapiens insulin receptor related receptor (INSRR), mRNA. (from RefSeq NM_011215))<br>INSRYN1 (Homo sapiens inhibitory synaptic factor 1 (INSYN1), transcript variant 5, mRNA. (from RefSeq NM_001384353))<br>INSYN1 (Homo sapiens inhibitory synaptic factor 1 (INSYN1), transcript variant 2, long non-coding RNA. (from RefSeq<br>NR_120353))<br>INSYN2 (Homo sapiens inhibitory synaptic factor 2A (INSYN2A), mRNA. (from RefSeq NM_001039762))<br>INSYN2B (Homo sapiens inhibitory synaptic factor family member 2B (INSYN2B), transcript variant 2, mRNA. (from RefSeq NM_001346304))                                                                                                    |
| Gene Expression in 54 tis                                                                                                    | INSYN1 (Homo sapiens inhibitory synaptic factor 1 (INSYN1), transcript variant 5, mRNA. (from RefSeq NM_001384353))<br>INSYN1-AS1 (Homo sapiens INSYN1 antisense RNA 1 (INSYN1-AS1), transcript variant 2, long non-coding RNA. (from RefSeq<br>NR_120353))<br>INSYN2A (Homo sapiens inhibitory synaptic factor 2A (INSYN2A), mRNA. (from RefSeq NM_001039762))<br>INSYN2B (Homo sapiens inhibitory synaptic factor family member 2B (INSYN2B), transcript variant 2, mRNA. (from RefSeq NM_001346304))]<br>sues from GTEx RNA-seq of 17382 samples, 948 donors (V8, Aug 2019)                                                                                                    |

#### > Compare Isoforms of the insulin gene and look through other information.

| LICSC Conomo Browcor on Human (CBCh29/hg29)                                                                                                    |  |  |  |  |  |  |  |
|----------------------------------------------------------------------------------------------------|--|--|--|--|--|--|--|
|                                                                                                    |  |  |  |  |  |  |  |
| move <<< << > > >>> Zoom in 1.5x 3x 10x base Zoom out 1.5x 3x 10x base Zoom out 1.5x 3x 10x 100x                                                                                                    |  |  |  |  |  |  |  |
| multi-region Chr11:2,159,418-2,161,582 2,165 bp. gene, chromosome range, or other position, see examples go examples                                                                                                    |  |  |  |  |  |  |  |
| p15/211p15.1 p14.3 p14.1 11p13 11p12 11p11.2 p11p12 11p11.2 p11p13.1 p13.2 11p13.4 11p14.1 14.211p14.3 11p21 11p22.1 11p22.3 11p23.3 24.11 p24.2 24.3 11                                                                                                    |  |  |  |  |  |  |  |
| 1 kb         hg38           2,159,800         2,159,900         2,160,000         2,160,200         2,160,300         2,160,500         2,160,600         2,160,800         2,160,900         2,161,000         2,161,100         2,161,200         2,161,300           Reference Assembly Ritemate Haplotype Sequence Alignments           GENCODE V41 |  |  |  |  |  |  |  |
|                                                                                                    |  |  |  |  |  |  |  |
|                                                                                                    |  |  |  |  |  |  |  |
|                                                                                                    |  |  |  |  |  |  |  |
|                                                                                                    |  |  |  |  |  |  |  |
|                                                                                                    |  |  |  |  |  |  |  |
|                                                                                                    |  |  |  |  |  |  |  |
| OMIM Allelic Variant Phenotypes                                                                                                    |  |  |  |  |  |  |  |
| Gene Expression in 54 tissues from GTEx RNA-seg of 17382 samples, 948 donors (V8, Aug 2019)                                                                                                    |  |  |  |  |  |  |  |
|                                                                                                    |  |  |  |  |  |  |  |
|                                                                                                    |  |  |  |  |  |  |  |
| INC                                                                                                    |  |  |  |  |  |  |  |
|                                                                                                    |  |  |  |  |  |  |  |
|                                                                                                    |  |  |  |  |  |  |  |
|                                                                                                    |  |  |  |  |  |  |  |

- Make custom gene annotation and visualize
  - Click the marked insulin isoform, "ENST00000397262.5", and look through the information of the isoform.

| Human Gene INS (ENS)                                                                                                    | Human Gene INS (ENST00000397262.5) from GENCODE V41                                                  |                    |           |     |                    |  |  |  |
|----------------------------------------------------------------------------------------------------|----------------------------------------------------------------------------------------------------|--------------------|-----------|-----|--------------------|--|--|--|
| Description: Homo sapiens insulin (INS), transcript variant 4, mRNA. (from RefSeq NM_001291897)<br>RefSeq Summary (NM_001185098): This gene encodes insulin, a peptide hormone that plays a vital role in the regulation of carbohydrate and lipid metabolism.<br>Gencode Transcript: ENST00000397262.5<br>Gencode Gene: ENSG00000254647.7<br>Transcript (Including UTRs)<br>Position: hg38 chr11:2,159,779-2,161,204 Size: 1,426 Total Exon Count: 2 Strand: -<br>Coding Region<br>Position: hg38 chr11:2,159,852-2,160,971 Size: 1,120 Coding Exon Count: 2 |                                                                                                    |                    |           |     |                    |  |  |  |
| Page Index Se                                                                                                    | equence and Links                                                                                    | UniProtKB Comments | MalaCards | CTD | RNA-Seq Expression |  |  |  |
| Microarray Expression RN                                                                                                    | Microarray Expression RNA Structure Protein Structure Other Species GO Annotations mRNA Descriptions |                    |           |     |                    |  |  |  |
| Pathways Oth                                                                                                    | ther Names                                                                                           | GeneReviews        | Methods   |     |                    |  |  |  |
| Data last updated at UCS                                                                                                    | C: 2022-05-14 09:5                                                                                   | 57:26              |           |     |                    |  |  |  |

Open notepad and save it as "Custom\_INS\_Annotation.gtf".  $\succ$ 

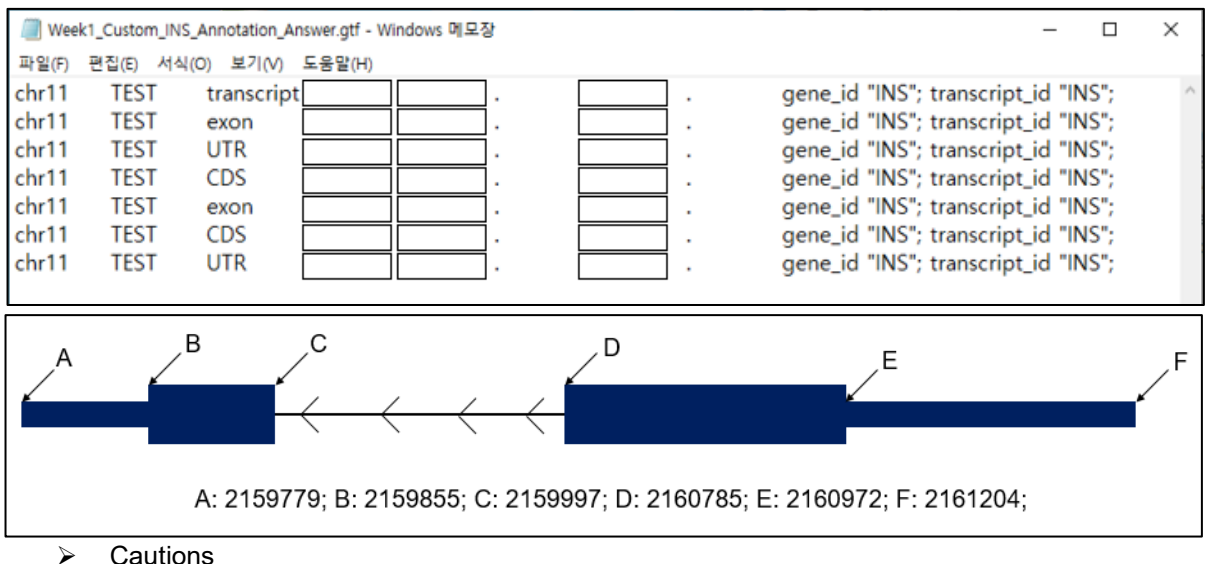

 $\triangleright$ Fill the blank with reference to the below information.

- Cautions
  - ✓ Each row is arranged in ascending order based on the start position.
  - There is a difference of 1 between the end position of UTR and the end position of CDS.  $\checkmark$
  - $\checkmark$ Each column is separated by a tab, but gene id and transcript id are written in one column and they are separated by space.
- For uploading custom an annotation file to the genome browser, hover the mouse on "My  $\geq$ Data" and click "Custom Tracks".

| Â | Genomes              | Genome Browser      | Tools       | Mirrors                                | Downloads                              | My Data                                | View         | Help                                  | About Us                               |
|---|----------------------|---------------------|-------------|----------------------------------------|----------------------------------------|----------------------------------------|--------------|---------------------------------------|----------------------------------------|
|   |                      |                     |             |                                        |                                        | Custom Tr                              | acks 🗡       | c t                                   | ∋enome Bro                             |
|   |                      |                     |             |                                        |                                        | My Sessio                              | ns           | S S                                   | >>> zoom                               |
|   |                      |                     |             |                                        | multi-regi                             | or Track Hub                           | s            | t h                                   | 2 2,165 bp.                            |
|   |                      | obriti (off E) IE E | 11p1E /     | 015.011                                |                                        | Track Coll                             | ection Build | er tc                                 |                                        |
|   |                      | chiri (p15.5) 15.5  | 11015.4     | p15.2 11                               | p15.1 p14.3 p                          | Public Ses                             | sions        | p s                                   | q12                                    |
|   | Scale<br>chr11:      | 2,159,500 2,159,600 | 2,159,700   | 2,159,800                              | 2,159,900 2,                           | 1 kb<br>,160,000 2,                    | 160,100 2    | 2,160,200                             | 2,160,300<br>Ref<br>Referen            |
|   | INS-IGF2<br>INS-IGF2 | ≪ <del></del>       | <del></del> | ······································ | ······································ | ++++++++++++++++++++++++++++++++++++++ | <pre></pre>  | · · · · · · · · · · · · · · · · · · · | ······································ |

> Upload the custom annotation file and click "Submit".

| Add Custom Tracks                                                                                                    |
|----------------------------------------------------------------------------------------------------|
| clade Mammal  v genome Human  v assembly Dec. 2013 (GRCh38/hg38)  v                                                                                                    |
| Display your own data as custom annotation tracks in the browser. Data must be formatted in <u>bigBed</u> , <u>GTF</u> , <u>hic</u> , <u>interact</u> , <u>MAF</u> , <u>narrowPeak</u> , <u>Personal Genome SNP</u> , <u>PSL</u> , or <u>WIG</u> formats.                                                                                                    |
| <ul> <li>You can paste just the URL to the file, without a "track" line, for bigBed, bigWig, bigGenePred, BAN</li> <li>To configure the display, set <u>track</u> and <u>browser</u> line attributes as described in the <u>User's Guide</u>.</li> <li>Examples are <u>here</u>. If you do not have web-accessible data storage available, please see the <u>Hosting</u></li> </ul> |
| Please note a much more efficient way to load data is to use <u>Track Hubs</u> , which are loaded from the <u>T</u>                                                                                                    |
| Paste URLs or data: Or upload: 파일선택 Week1_Custon_Answer.gtf Submit                                                                                                    |
| Clear                                                                                                    |

> After uploading, click "go" to visualize the custom annotation track.

| Manage Cu                                                                           | Manage Custom Tracks |             |          |               |          |         |                   |   |    |
|-------------------------------------------------------------------------------------|----------------------|-------------|----------|---------------|----------|---------|-------------------|---|----|
| genome: Human assembly: Dec. 2013 (GRCh38/hg38) [hg38]                              |                      |             |          |               |          |         |                   |   |    |
| Name                                                                                | Description          | Type Doc    | Items    | Pos           | delete   | view in | Genome Browser    | • | go |
| User Track                                                                          | User Supplied Track  | gtf         | 1        | <u>chr11:</u> |          |         | add custom tracks |   |    |
| <ul> <li>Compare the custom annotation track and marked Insulin isoform.</li> </ul> |                      |             |          |               |          |         |                   |   |    |
|                                                                                     | UCSC G               | enome Brows | er on Hu | man (GR       | Ch38/hq3 | 8)      |                   |   |    |

| move <<< << > >>>> zoom in 1.5x 3x 10x base zoom out 1.5x 3x 10x 100x                                                                                                    |        |  |  |  |  |  |  |
|----------------------------------------------------------------------------------------------------|--------|--|--|--|--|--|--|
| multi-region chr11:2,159,421-2,161,561 2,141 bp. gene, chromosome range, or other position, see examples go examples                                                                                                    |        |  |  |  |  |  |  |
| b15.2 11p15.1 p14.3 p14.1 11p13 11p12 11p11.2 q12.1 113.1 13.2 11q13.4 11q14.1 14.2 11q14.8 11q21 11q22.1 11q22.3 11q23.3 24.1                                                                                                    | q24.2  |  |  |  |  |  |  |
| 1 kb<br>159,800 2,159,900 2,160,000 2,160,100 2,160,200 2,160,300 2,160,400 2,160,500 2,160,600 2,160,700 2,160,800 2,160,900 2,161,000 2,161,100 2,161,100 2,160,100 2,160,100 2,160,100 2,160,100 2,160,100 2,160,100 2,160,100 2,160,100 2,160,100 2,161,100 2,161,100 2,100 2,100 2,100 2,100 2,100 2,100 2,100 2,100 2,100 2,100 2,100 2,100 2,100 2,100 2,100 2,100 2,100 2,100 2,10 | 200  2 |  |  |  |  |  |  |
| Reference Assembly Fix Patch Sequence Alignments<br>Reference Assembly Alternate Haplotype Sequence Alignments<br>GENCODE V41                                                                                                    |        |  |  |  |  |  |  |
|                                                                                                    |        |  |  |  |  |  |  |
|                                                                                                    |        |  |  |  |  |  |  |

### 2. Practice how to get sequence data and use BLASTN

- Find GFP gene sequence and align the sequence
  - > Search "NCBI" in google and access NCBI.

| Google | ncbi                                                                                                    | x 🔳 🌢 Q                            |                                                                                          |
|--------|----------------------------------------------------------------------------------------------------|------------------------------------|------------------------------------------------------------------------------------------|
|        | Q 전체 ⊑ 이미지 ▮ 도서 ▶ 동영상 ⊘ 쇼핑 : 더보기                                                                                                    | 도구                                 |                                                                                          |
|        | 검색결과 약 608,000,000개 (0.52초)                                                                                                    |                                    |                                                                                          |
|        | https://www.ncbi.nlm.nih.gov   National Center for Biotechnology Information Welcome to NCBI. The National Center for Biotechnology Information adva health by providing access to biomedical and genomic information. BLAST BLAST finds regions of similarity between biological sequences. | 미국 국립생물공<br>학정보센터<br><sup>회사</sup> |                                                                                          |
|        | PubMed<br>PubMed® comprises more than 34 million citations for biomedical                                                                                                    |                                    | 미국 국립생물공학정보센터는 미국 보건성 산하 국립<br>의학도서관의 운영 분야 중 하나이다. NCBI는 1988년<br>미국 메릴랜드주에 설립되었다. 위키백과 |
|        | The Nucleotide database is a collection of sequences from                                                                                                    |                                    | 장립사: 글로느 페퍼<br>창립: 1988년 11월 4일                                                          |
|        | Gene<br>The .gov means it's official. Federal government websites often end                                                                                                    |                                    | <b>본사:</b> 미국 메릴랜드 베서스다<br><b>모회사:</b> 미국 국립 의학 도서관                                      |

Search "GFP Aequorea victoria" and click "Nucleotide".

| Search NCBI                   | GFP Aequore | a victoria         | X Sea | arch                     |     |
|-------------------------------|-------------|--------------------|-------|--------------------------|-----|
| Results found in 13 databases |             |                    |       |                          |     |
| Literature                    |             | Genes              |       | Proteins                 |     |
| Bookshelf                     | 11          | Gene               | 0     | Conserved Domains        | 0   |
| MeSH                          | 0           | GEO DataSets       | 56    | Identical Protein Groups | 6   |
| NLM Catalog                   | 2           | GEO Profiles       | 0     | Protein                  | 715 |
| PubMed                        | 439         | HomoloGene         | 0     | Protein Family Models    | 0   |
| PubMed Central                | 2,358       | PopSet             | 2     | Structure                | 307 |
| Genomes                       |             | Clinical           |       | PubChem                  |     |
| Assembly                      | 0           | ClinicalTrials.gov | 0     | BioAssays                | 0   |
| BioCollections                | 0           | ClinVar            | 0     | Compounds                | 0   |
| BioProject                    | 0           | dbGaP              | 0     | Pathways                 | 0   |
| BioSample                     | 8           | dbSNP              | 0     | Substances               | 1   |
| Genome                        | 0           | dbVar              | 0     |                          |     |
| Nucleotide                    | 146         | GTR                | 0     |                          |     |
| SRA                           | 8           | MedGen             | 0     |                          |     |
| Taxonomy                      | 0           | OMIM               | 0     |                          |     |

Select one from the list. We will use 4<sup>th</sup> one, "Aequorea victoria green-fluorescent protein (GFP) mRNA, complete cds" with 922 bp linear mRNA in a practical exercise.

|    | << First < Prev Page 1 of 8 Next > Last >>                                                          |
|----|----------------------------------------------------------------------------------------------------|
|    | Synthetic construct for Aequorea victoria partial gfp gene for GFP                                  |
| 1. | 735 bp linear other-genetic                                                                         |
|    | Accession: LN515608.1 GI: 690969141                                                                 |
|    | PubMed Taxonomy                                                                                     |
|    | GenBank FASTA Graphics                                                                              |
|    | Aeguorea victoria clone EM1 GFP gene, partial cds                                                   |
| 2. | 135 bp linear DNA                                                                                   |
|    | Accession: JN800726.1 GI: 353442080                                                                 |
|    | Protein Taxonomy                                                                                    |
|    | GenBank FASTA Graphics                                                                              |
|    | A severe with the inclusion of ED 000 second fluence on the table ( <b>rfn</b> ) second particlised |
| 3  | Aequorea victoria isolate SGFP-206 green nuorescent protein (grp) gene, partial cus                 |
| σ. | Accession: 1X472005.1 GI: 506054254                                                                 |
|    | Protein PubMed Taxonomy                                                                             |
|    | GenBank FASTA Graphics PopSet                                                                       |
|    |                                                                                                    |
|    | Aequorea victoria green-fluorescent protein (GFP) mRNA, complete cds                                |
| 4. | 922 bp linear mRNA                                                                                  |
|    | Accession: L29345.1 GI: 606383                                                                      |
|    | Protein PubMed laxonomy                                                                             |
|    | GenBank FASTA Graphics                                                                              |

Click "FASTA" to get the gene sequence of GFP.

AUTHORS

PUBMED

8082767

TITLE JOURNAL Inouye,S. and Tsuji,F.I.

FEBS Lett. 351 (2), 211-214 (1994)

Aequorea victoria green-fluorescent protein (GFP) mRNA, complete cds GenBank: L29345.1 FASTA Graphics Go to: 🖂 LOCUS AEVGFP 922 bp mBNA linear INV 30-DEC-1994 DEFINITION Aequorea victoria green-fluorescent protein (GFP) mRNA, complete cds. ACCESSI ON L29345 VERSION L29345.1 KEY#ORDS aequorin; bioluminescence; energy acceptor protein; green-fluorescent protein. SOURCE Aequorea victoria ORGANISM <u>Aequorea victoria</u> Eukaryota; Metazoa; Cnidaria; Hydrozoa; Hydroidolina; Leptothecata; Aequoreidae; Aequorea. REFERENCE 1 (bases 1 to 922) AUTHORS Inouye,S. and Tsuji,F.I. TITLE Aequorea green fluorescent protein. Expression of the gene and fluorescence characteristics of the recombinant protein JOURNAL FEBS Lett. 341 (2-3), 277-280 (1994) PUBMED 8137953 REFERENCE 2 (bases 1 to 922)

Evidence for redox forms of the Aequorea green fluorescent protein

## Aequorea victoria green-fluorescent protein (GFP) mRNA, complete cds

GenBank: L29345.1

GenBank Graphics

 $\triangleright$ 

#### Search "BLAST" in google and access BLAST.

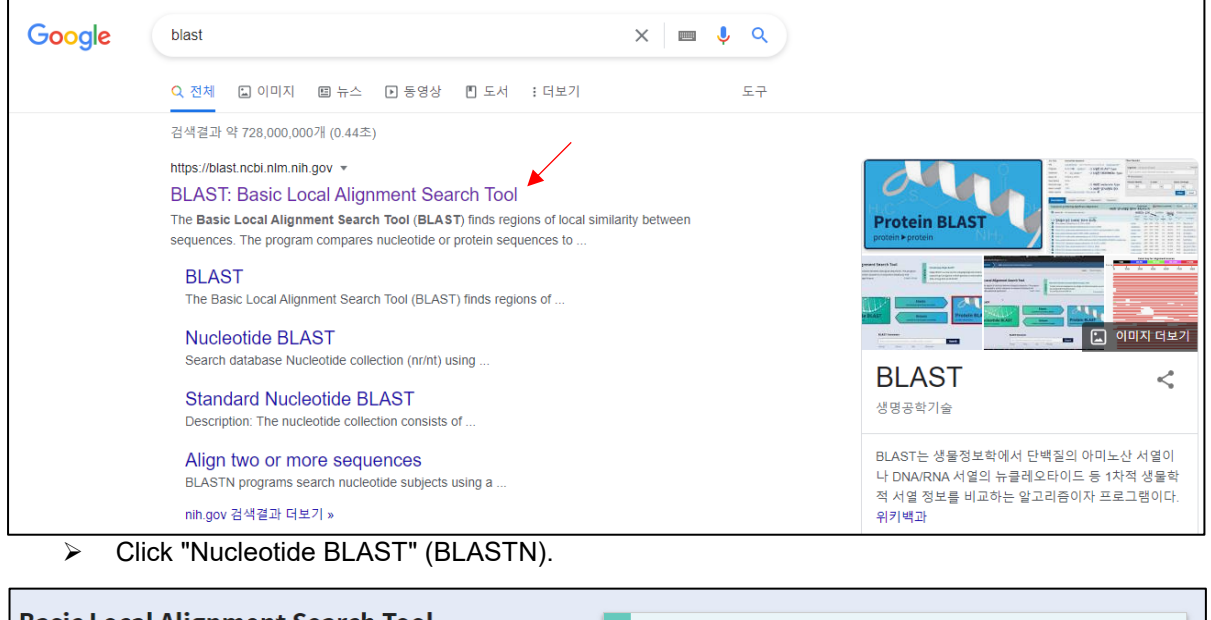

#### **Basic Local Alignment Search Tool** BLAST+ 2.13.0 is here! BLAST finds regions of similarity between biological sequences. The Starting with this release, we are including the program compares nucleotide or protein sequences to sequence NEW blastn\_vdb and tblastn\_vdb executables in the BLAST+ databases and calculates the statistical significance. Learn more distribution. Thu, 17 Mar 2022 12:00:00 EST More BLAST news Web BLAST blastx translated nucleotide > protein Protein BLAST Nucleotide BLAST tblastn protein translated nucleotide protein > protein ucleotide > nucleotide

Copy and paste the GFP sequence to the query sequence box, and set the job title. When pasting the sequence, we must paste the header part too. There are many options, but we will use the default setting in the practical experiment. After then, select the program "BLASTN" and click "BLAST" for alignment.

|                                                                        | BLAST <sup>®</sup> » blastn suite                                                                    |  |  |  |  |
|------------------------------------------------------------------------|----------------------------------------------------------------------------------------------------|--|--|--|--|
| blastn bla                                                             | stp blastx tblastn tblastx Standard Nucleotide BLAST                                                 |  |  |  |  |
|                                                                        | BLASTN programs search nucleotide databases using a nucleotide query                                 |  |  |  |  |
| Enter Query S                                                          | equence                                                                                              |  |  |  |  |
| Enter accession n                                                      | umber(s), gi(s), or FASTA sequence(s) 😮 clear 🗡 Query subrange 🖓                                     |  |  |  |  |
| >L29345.1 Aequorea<br>complete cds<br>TACACACGAATAAA<br>TGGAGTTGTCCCA4 | victoria green-fluorescent protein (GEP) mRNA,<br>AGATAACAAAGATGAGTAAAGGAGAAGAACTTTTCAC T            |  |  |  |  |
| Or, upload file                                                        | 파일 선택   선택된 파일 없음 🔺 📀                                                                                |  |  |  |  |
| Job Title                                                              | GFP BLAST                                                                                            |  |  |  |  |
|                                                                        | Enter a descriptive title for your BLAST search 😮                                                    |  |  |  |  |
| Align two or mo                                                        | re sequences 🕜                                                                                       |  |  |  |  |
| Choose Searc                                                           | h Sat                                                                                                |  |  |  |  |
| Database                                                               |                                                                                                    |  |  |  |  |
|                                                                        | Nucleatide collection (or/pt)                                                                        |  |  |  |  |
| Organism                                                               |                                                                                                    |  |  |  |  |
| Optional                                                               | Enter organism name or id-completions will be suggested exclude Add organism                         |  |  |  |  |
|                                                                        | Enter organism common name, binomial, or tax id. Only 20 top taxa will be shown 🤡                    |  |  |  |  |
| Exclude<br>Optional                                                    | ☐ Models (XM/XP) ☐ Uncultured/environmental sample sequences                                         |  |  |  |  |
| Limit to                                                               | Sequences from type material                                                                         |  |  |  |  |
| Optional<br>Entrez Querv                                               | You Toby Create custom database                                                                      |  |  |  |  |
| Optional                                                               | Enter an Entrez query to limit search ?                                                              |  |  |  |  |
| Program Sele                                                           | ction                                                                                                |  |  |  |  |
| Optimize for                                                           | O Highly similar sequences (megablast)                                                               |  |  |  |  |
|                                                                        | More dissimilar sequences (discontiguous megablast)                                                  |  |  |  |  |
|                                                                        | Somewhat similar sequences (blastn)                                                                  |  |  |  |  |
|                                                                        | Choose a BLAST algorithm 😢                                                                           |  |  |  |  |
|                                                                        |                                                                                                    |  |  |  |  |
| BLAST                                                                  | Search database Nucleotide collection (nr/nt) using Blastn (Optimize for somewhat similar sequences) |  |  |  |  |
|                                                                        | Show results in a new window                                                                         |  |  |  |  |

We can see the alignment result. There are many similar sequences in the database, but the first one is the best-matched sequence. Select it and see "Graphic Summary" and "Alignments".

| Job Title     | GFP BLAST                                                      | Filter Results                                                                  |
|---------------|----------------------------------------------------------------|---------------------------------------------------------------------------------|
| RID           | HD72483P013 Search expires on 09-07 09:03 am Download All V    |                                                                                 |
| Program       | BLASTN 😧 Citation 🗸                                            | Organism only top 20 will appear exclude                                        |
| Database      | nt <u>See details</u> ✓                                        | Type common name, binomial, taxid or group name                                 |
| Query ID      | Icl Query_20431                                                | + Add organism                                                                  |
| Description   | L29345.1 Aequorea victoria green-fluorescent protein (GF       | Percent Identity E value Query Coverage                                         |
| Molecule type | dna                                                            | to to to                                                                        |
| Query Length  | 922                                                            |                                                                                 |
| Other reports | Distance tree of results MSA viewer ?                          | Fliter Reset                                                                    |
| Descriptions  | Graphic Summary Alignments Taxonomy                            |                                                                                 |
| Sequences     | producing significant alignments                               | Download <sup>×</sup> Select columns <sup>×</sup> Show 100 ♥ €                  |
| select all    | 1 sequences selected                                           | GenBank Graphics Distance tree of results MSA Viewer                            |
|               | Description                                                    | Scientific Name Max Total Query Score Score Cover Value Idem Acc. Len Accession |
| Aequorea v    | ictoria green-fluorescent protein (GFP) mRNA, complete cds     | Aequorea victoria 1663 1663 100% 0.0 100.00% 922 L29345.1                       |
| Aequorea v    | ictoria green-fluorescent protein mRNA, complete cds           | Aequorea victoria 1558 1558 100% 0.0 97.51% 966 M62653.1                        |
| Synthetic co  | onstruct from Aequorea victoria GFPS (gfps) mRNA, complete cds | synthetic construct 1498 1498 96% 0.0 97.21% 998 AF183395.1                     |
| Cloning vec   | tor p6xHis-GFP, complete sequence                              | unidentified cloni 1494 1494 96% 0.0 97.09% 5271 U89936.1                       |

| Job Title                                                                                                    | GEP BLAST                                                                                                    | Filter Results                                                                                                    |
|----------------------------------------------------------------------------------------------------|----------------------------------------------------------------------------------------------------|----------------------------------------------------------------------------------------------------|
| RID                                                                                                    | HD72483P013 Search expires on 09-07 09:03 am Download All                                                                                                    |                                                                                                    |
| Program                                                                                                    | BLASTN ? Citation >                                                                                                    | Organism only top 20 will appear exclude                                                                                                    |
| Database                                                                                                    | nt See details ¥                                                                                                    | Type common name, binomial, taxid or group name                                                                                                    |
|                                                                                                    |                                                                                                    | + Add organism                                                                                                    |
| Description                                                                                                    | 129345 1 Aeguorea victoria green-fluorescent protein (GE                                                                                                    | Percent Identity E value Query Coverage                                                                                                    |
| Molecule type                                                                                                    | dna                                                                                                    |                                                                                                    |
| Query Length                                                                                                    | 922                                                                                                    |                                                                                                    |
| Other reports                                                                                                    | Distance tree of results MSA viewer ?                                                                                                    | - Filter Reset                                                                                                    |
|                                                                                                    |                                                                                                    |                                                                                                    |
| Descriptions                                                                                                    | Graphic Summary Alignments Taxonomy                                                                                                    |                                                                                                    |
| 🖕 hover to see th                                                                                                   | e title 🗼 click to show alignments                                                                                                    | Alignment Scores                                                                                                    |
| 1 seauences sel                                                                                                    | ected ?                                                                                                    |                                                                                                    |
|                                                                                                    | Distributio                                                                                                    | n of the top 1 Blast Hits on 1 subject sequences                                                                                                    |
|                                                                                                    |                                                                                                    |                                                                                                    |
|                                                                                                    | 1 150                                                                                                    | 300 450 600 750 900                                                                                                    |
|                                                                                                    |                                                                                                    |                                                                                                    |
|                                                                                                    |                                                                                                    |                                                                                                    |
| Descriptions                                                                                                    | Graphic Summary Alignments Taxonomy                                                                                                    |                                                                                                    |
| Alignment viev                                                                                                    | Pairwise CDS                                                                                                    | feature 😯 Restore defaults Download ~                                                                                                    |
|                                                                                                    |                                                                                                    |                                                                                                    |
| 1 sequences sele                                                                                                    | ctea 😗                                                                                                    |                                                                                                    |
| 🕹 Downlo                                                                                                    | ad v GenBank Graphics                                                                                                    | ▼ Next ▲ Previous ≪Descriptions                                                                                                    |
| Aeguore                                                                                                    |                                                                                                    |                                                                                                    |
| Acquoie                                                                                                    | a victoria green-fluorescent protein (GFP) mRNA, con                                                                                                    | nplete cds                                                                                                    |
| Sequence                                                                                                    | a victoria green-fluorescent protein (GFP) mRNA, con<br>D: <u>L29345.1</u> Length: 922 Number of Matches: 1                                                                                                    | nplete cds                                                                                                    |
| Sequence<br>Range 1: 1                                                                                              | a victoria green-fluorescent protein (GFP) mRNA, con<br>D: <u>L29345.1</u> Length: 922 Number of Matches: 1<br>to 922 <u>GenBank</u> <u>Graphics</u>                                                                                                    | Next Match  Previous Match                                                                                                    |
| Range 1: 1<br>Score<br>1663 bits(                                                                                   | a victoria green-fluorescent protein (GFP) mRNA, con<br>D: <u>L29345.1</u> Length: 922 Number of Matches: 1<br>to 922 <u>GenBank</u> <u>Graphics</u><br>Expect Identities <u>Gaps</u><br>1844) 0.0 922/922(100%) 0/922(0%)                                                                                  |                                                                                                    |
| Range 1: 1<br>Score<br>1663 bits(<br>Query 1                                                                        | a victoria green-fluorescent protein (GFP) mRNA, con<br>D: <u>L29345.1</u> Length: 922 Number of Matches: 1<br>to 922 GenBank Graphics<br>Expect Identities Gaps<br>0.0 922/922(100%) 0/922(0%)<br>TACACACGAATAAAAGATAACAAAGATGAGTAAAGGAGAAGAACTITICACTGGAGT                                                | Vext Match ▲ Previous Match Strand Plus/Plus TGT 60                                                                                                    |
| Range 1: 1<br>Score<br>1663 bits(<br>Query 1<br>Sbjct 1                                                             | a victoria green-fluorescent protein (GFP) mRNA, con<br>D: <u>L29345.1</u> Length: 922 Number of Matches: 1<br>to 922 GenBank Graphics<br>Expect Identities Gaps<br>0.0 922/922(100%) 0/922(0%)<br>TACACACGAATAAAAAAGATAACAAAAGATGAGTAAAGGAGAAGAACTITICACTGGAGT<br>IIIIIIIIIIIIIIIIIIIIIIIIIIIIIIIIIIII     | Vext Match ▲ Previous Match Strand Plus/Plus TGT 60 TGT 60 TGT 60                                                                                                    |
| Range 1: 1<br>Score<br>1663 bits(<br>Query 1<br>Sbjct 1<br>Query 61                                                 | a victoria green-fluorescent protein (GFP) mRNA, con<br>D: <u>L29345.1</u> Length: 922 Number of Matches: 1<br>to 922 GenBank Graphics<br>Expect Identities Gaps<br>1844) 0.0 922/922(100%) 0/922(0%)<br>TACACACGAATAAAAAGATAACAAAGATGAGTAAAGGAGAAGAACTITICACTGGAGT<br>IIIIIIIIIIIIIIIIIIIIIIIIIIIIIIIIIIII | ▼ Next Match         Previous Match           Strand         Plus/Plus           TGT         60           111         TGT           TGT         60           46A         120                                                                                |
| Range 1: 1<br>Score<br>1663 bits(<br>Query 1<br>Sbjct 1<br>Ouery 61<br>Sbjct 61                                     | a victoria green-fluorescent protein (GFP) mRNA, con<br>D: <u>L29345.1</u> Length: 922 Number of Matches: 1<br>to 922 GenBank Graphics<br>Expect Identifies Gaps<br>0.0 922/922(100%) 0/922(0%)<br>TACACACGAATAAAAAGATAACAAAGATGAGTAAAGGGAAAGAACTITICACTGGAGT<br>111111111111111111111111111111111111       | ▼ Next Match         Previous Match           Strand         Plus/Plus           TGT         60           111         TGT           TGT         60           AGA         120           GAA         180                                                      |
| Range 1: 1<br>Score<br>1663 bits(<br>Query 1<br>Sbjct 1<br>Query 61<br>Sbjct 61<br>Query 12<br>Sbjct 12             | a victoria green-fluorescent protein (GFP) mRNA, con<br>D: <u>L29345.1</u> Length: 922 Number of Matches: 1<br>to 922 GenBank Graphics<br>Expect Identifies Gaps<br>1844) 0.0 922/922(100%) 0/922(0%)<br>TACACACGAATAAAAGATAACAAAGATGAGTAAAGGAGAAGAACTITICACTGGAGT<br>111111111111111111111111111111111111  | Implete cds           Strand         Previous Match           Strand         Plus/Plus           TGT         60           111         TGT           AGA         120           GAA         180                                                               |
| Range 1: 1<br>Score<br>1663 bits(<br>Query 1<br>Sbjct 1<br>Query 61<br>Sbjct 61<br>Query 12<br>Sbjct 12<br>Query 18 | a victoria green-fluorescent protein (GFP) mRNA, con<br>D: <u>L29345.1</u> Length: 922 Number of Matches: 1<br>to 922 GenBank Graphics<br>Expect Identifies Gaps<br>0.0 922/922(100%) 0/922(0%)<br>TACACACGAATAAAAAGATAACAAAGATGAGTAAAGGAGAAGAACTITICACTGGAGT<br>111111111111111111111111111111111111       | ▼ Next Match         Previous Match           Strand         Plus/Plus           TGT         60           111         TGT           AGA         120           111         AGA           120         GAA           130         TTC           240         TTC |

- Find insulin gene sequences of human and pig, and compare the two sequences
  - Search "human insulin" in NCBI.

| Search NCBI                                                   | Human insulin               | ×                 | Searc | h                                 |                             |                      |
|---------------------------------------------------------------|-----------------------------|-------------------|-------|-----------------------------------|-----------------------------|----------------------|
| Results found in 29 databases                                 |                             |                   |       |                                   |                             |                      |
| GENE<br>INS - insulin<br>Homo services (human)                |                             | Was this helpful? |       | RefSeq trans                      | <b>cripts</b><br>ranscripts |                      |
| Also known as: IDDM, IDDM1, IDDM2, ILPR, IRE<br>Gene ID: 3630 | DN, MODY10, PNDM4           |                   |       | Transcript                        | Isoform                     | Len (nt)             |
| RefSeq transcripts (4) RefSeq proteins (4)                    | RefSeqGene (2) PubMed (970) |                   |       | NM_001185097.2                    |                             | 403                  |
| BefSen Sequences                                              | BLASI                       |                   |       | NM_001291897.2<br>View full table |                             | 525<br>NCBI Datasets |
| Reisey sequences                                              |                             | т                 |       |                                   |                             |                      |

> Go below and click "FASTA" to get the gene sequence of INS.

| A Canomic regions transportints and products                                                                                                    | A 2                                         |
|----------------------------------------------------------------------------------------------------|---------------------------------------------|
| - Genome regions, nanscripts, and products                                                                                                    | Go to reference seguence détails            |
| Genomic Sequence: NC 000011.10 Chromosome 11 Reference GRCh38.p14 Primary Assembly 💙                                                                                                    |                                             |
|                                                                                                    | Go to nucleotide: Graphics FASTA GenBank    |
| SNC_000011.10 ·   Find:                                                                                                    | 🗙 Tools 🗸   🕸 Tracks 🔹 📩 Download 👻 🤶 🗸     |
| 2,161,408  2,161,308  2,161,208  2,161,108  2,161 K  2,160,908  2,160,508  2,160,508  2,160,508  2,160,408  2,160,308  2,160,208  2,160,100  2,160,208  2,160,100  2,160,208  2,160,100  2,160,208  2,160,208  2,160,100  2,160,208  2,160,100  2,160,208  2,160,100  2,160,208  2,160,208  2,160,208  2,160,208  2,160,208  2,160,208  2,160,208  2,160,208  2,160,208  2,160,208  2,160,208  2,160,208  2,160,208  2,160,208  2,160,208  2,160,208  2,160,208  2,160,208  2,160,208  2,160,208  2,160,208  2,160,208  2,160,208  2,160,208  2,160,208  2,160,208  2,160,208  2,160,208  2,160,208  2,160,208  2,160,208  2,160,208  2,160,208  2,160,208  2,160,208  2,160,208  2,160,208  2,160,208  2,160,208  2,160,208  2,160,208  2,160,208  2,160,208  2,160,208  2,160,208  2,160,208  2,160,208  2,160,208  2,160,208  2,160,208  2,160,208  2,160,208  2,160,208  2,160,208  2,160,208  2,160,208  2,160,208  2,160,208  2,160,208  2,160,208  2,160,208  2,160,208  2,160,208  2,160,208  2,160,208  2,160,208  2,160,208  2,160,208  2,160,208  2,160,208  2,160,208  2,160,208  2,160,208  2,160,208  2,160,208  2,160,208  2,160,208  2,160,208  2,160,208  2,160,208  2,160,208  2,160,208  2,160,208  2,160,208  2,160,208  2,160,208  2,160,208  2,160,208  2,160,208  2,160,208  2,160,208  2,160,208  2,160,208  2,160,208  2,160,208  2,160,208  2,160,208  2,160,208  2,160,208  2,160,208  2,160,208  2,160,208  2,160,208  2,160,208  2,160,208  2,160,208  2,160,208  2,160,208  2,160,208  2,160,208  2,160,208  2,160,208  2,160,208  2,160,208  2,160,208  2,160,208  2,160,208  2,160,208  2,160,208  2,160,208  2,160,208  2,160,208  2,160,208  2,160,208  2,160,208  2,160,208  2,160,208  2,160,208  2,160,208  2,160,208  2,160,208  2,160,208  2,160,208  2,160,208  2,160,208  2,160,208  2,160,208  2,160,208  2,160,208  2,160,208  2,160,208  2,160,208  2,160,208  2,160,208  2,160,208  2,160,208  2,160,208  2,160,208  2,160,208  2,160,208  2,160,208  2,160,208  2,160,208  2,160,208  2,160,208  2,160,208  2,160,208  2,160,208  2,160,208  2,160,208  2,160,208  2,160,208  2 | 2,168 K 2,159,988 2,159,888 2,159,788 2,159 |
| Genes, MANE Froject (release v1.0)                                                                                                    | 7 0 0 ×                                     |
| Genes, NCBI Homo sapiens Annotation Release 110, 2022-04-08                                                                                                    | - > NP_0001981                              |
|                                                                                                    |                                             |
| INS                                                                                                    | UII 0000001                                 |
| NI (JORCE) 3 A A A A A A A A A A A A A A A A A A                                                                                                    |                                             |
| NH_DGUIDSD982 >>>>>>>>>>>>>>>>>>>>>>>>>>>>>>>>>>>>                                                                                                    | - > > NP_0011720271                         |
|                                                                                                    |                                             |
| Homo sapiens chromosome 11, GRCh38.p14 Pril                                                                                                    | mary Assembly                               |
| NCBL Reference Sequence: NC: 000011-10                                                                                                    |                                             |
| ConBonk Craphics                                                                                                    |                                             |
| Gendank Graphics                                                                                                    |                                             |
| >NC_000011.10:c2161209-2159779 Homo sapiens chromosome 11, GRCh38.p14 Pri                                                                                                    | imary Assembly                              |
| AGCCCTCCAGGACAGGCTGCATCAGAAGAGGCCATCAAGCAGGTCTGTTCCAAGGGCCTTTGCGTCAGGT                                                                                                    |                                             |
| GGGCTCAGGATTCCAGGGTGGCTGGACCCCAGGCCCCAGCTCTGCAGCAGGAGGACGTGGCTGGGCTCG                                                                                                    |                                             |
| TGAAGCATGTGGGGGTGAGCCCAGGGGCCCCAAGGCAGGGCACCTGGCCTTCAGCCTGCCT                                                                                                    |                                             |
| CTGTCTCCCAGATCACTGTCCTTCTGCCATGGCCCTGTGGATGCGCCTCCTGCCCCTGCTGGCGCTGCTG                                                                                                    |                                             |
| GCCCTCTGGGGACCTGACCCAGCCGCAGCCTTTGTGAACCAACACCTGTGCGGCTCACACCTGGTGGAAG                                                                                                    |                                             |
| CTCTCTACCTAGTGTGCGGGGAACGAGGCTTCTTCTACACACCCCAAGACCCGCCGGGAGGCAGAGGACCT                                                                                                    |                                             |
| GCAGGGTGAGCCAACTGCCCATTGCTGCCCCTGGCCGCCCCAGCCACCCCCTGCTCCTGGCGCTCCCAC                                                                                                    |                                             |
| CCAGCATGGGCAGAAGGGGGCAGGAGGCTGCCACCCAGCAGGGGGTCAGGTGCACTTTTTAAAAAGAAG                                                                                                    |                                             |
| TTCTCTTGGTCACGTCCTAAAAGTGACCAGCTCCCTGTGGCCCAGTCAGAATCTCAGCCTGAGGACGGTG                                                                                                    |                                             |
| TTGGCTTCGGCAGCCCCGAGATACATCAGAGGGTGGGCACGCTCCTCCCTC                                                                                                    |                                             |
| TGCCCCGCAGCCCATTTCTCCACCCTCATTTGATGACCGCAGATTCAAGTGTTTTGTTAAGTAAAGTCCT                                                                                                    |                                             |
| GGGT GACCT GGGGT CACAGGGT GCCCCACGCT GCCT GC                                                                                                    |                                             |
| GGGCGTGGCTGCCTGACTGGGCCAGACCCCTGTCGCCAGGCCTCACGGCAGCTCCATAGTCAGGAG                                                                                                    |                                             |
| ATGGGGAAGATGCTGGGGACAGGCCCTGGGGAGAAGTACTGGGATCACCTGTTCAGGCTCCCACTGTGAC                                                                                                    |                                             |
| GCTGCCCCGGGGCGGGGAAGGAGGTGGGACATGTGGGCGTTGGGGCCTGTAGGTCCACACCCAGTGTGG                                                                                                    |                                             |
| GT GACCCT CCT CT A A CCT GGGT CCA GCCCGGCT GGA GA T GGGT GGG                                                                                                    |                                             |
| AGGCGGGCACTGTGTCTCCCTGACTGTGTCCTCCTGTGTCCCTCTGCCTCGCCGCTGTTCCGGAACCTGC                                                                                                    |                                             |
| T CT GCGCGGCA CGT CCT GGCA GT GGGGCA GGT GGA GCT GGGCGGGGGCCCT GGT GCA GGCA G                                                                                                    |                                             |
| CCTTGGCCCTGGAGGGGTCCCTGCAGAAGCGTGGCATTGTGGAACAATGCTGTACCAGCATCTGCTCCCT                                                                                                    |                                             |
| CTACCAGETGGAGAACTACTGCAACTAGACGCAGECCGCAGGCAGECCCACACCCGECCGCCTCCTGCACC                                                                                                    |                                             |
| GAGAGAGATGGAATAAAGCCCTTGAACCAGC                                                                                                    |                                             |

### > Click "all" to see the orthologs of the INS gene.

| INS insulin [ Homo                                      | o sapiens (human) ]                                                                                                    |
|---------------------------------------------------------|----------------------------------------------------------------------------------------------------|
| Gene ID: 3630, updated on 2                             | 18-Aug-2022                                                                                                    |
| Summary                                                 | 8 2                                                                                                    |
| Official Symbol<br>Official Full Name<br>Primary source | INS provided by <u>HONC</u><br>insulin provided by <u>HONC</u><br>H <u>GNC.HGNC.6081</u>                                                                                                    |
| See related<br>Gene type<br>RefSeq status               | EnsembLENSG0000254647 MIM.176730: AllianceGenome:HGNC:6081 protein coding REVIEWED                                                                                                    |
| Organism<br>Lineage<br>Also known as                    | Homo sapiens<br>Eukaryota; Metazoa; Chordata; Craniata; Vertebrata; Euteleostomi; Mammalia; Eutheria; Euarchontoglires; Primates; Haplorrhini; Catarrhini; Hominidae; Homo<br>IDDM: ILPR: IRDN: IDDM1; IDDM2; PNDM4; MODY10                                                                                                    |
| Summary                                                 | This gene encodes insulin, a peptide hormone that plays a vital role in the regulation of carbohydrate and lipid metabolism. After removal of the precursor signal peptide, proinsulin is post-translationally<br>cleaved into three peptides: the B chain and A chain peptides, which are covalently linked via two disulfide bonds to form insulin, and C-peptide. Binding of insulin to the insulin receptor (INSR) stimulates<br>glucose uptake. A multitude of mutant alleles with phenotypic effects have been identified, including insulin-dependent diabetes mellitus, permanent neonatal diabetes diabetes mellitus, maturity-onset<br>diabetes of the young type 10 and hyperproinsulinemia. There is a read-through gene, INS-IGF2, which overlaps with this gene at the 5' region and with the IGF2 gene at the 3' region. [provided by RefSeq,<br>May 2020] |
| Expression<br>Orthologs                                 | Restricted experision toward pancreas (RPKM 671.7) See more<br>mouse all                                                                                                    |
| NEW                                                     | Try the new Gene table Try the new Transcript table                                                                                                    |

> Click "INS" of pig and get gene sequence in the same way.

| Species                         | Å. | Gene               | .≜<br>∀ | Architecture | ÷ | aa  | ÷ |
|---------------------------------|----|--------------------|---------|--------------|---|-----|---|
| Homo sapiens<br>human           |    | INS<br>insulin     |         |              |   | 110 | ~ |
| Mus musculus<br>house mouse     |    | Ins2<br>insulin II |         |              |   | 110 | ~ |
| Rattus norvegicus<br>Norway rat |    | Ins2<br>insulin 2  |         |              |   | 119 | ~ |
| Bos taurus<br>cattle            |    | INS<br>insulin     |         |              |   | 221 | ~ |
| Sus scrofa<br>pig               |    | INS<br>insulin     |         |              |   | 175 | ~ |
| Gallus gallus<br>chicken        |    | INS<br>insulin     |         | —            |   | 107 | ~ |

#### Sus scrofa isolate TJ Tabasco breed Duroc chromosome 2, Sscrofa11.1, whole genome shotgun sequence

NCBI Reference Sequence: NC\_010444.4

| GenBank Graphics                                                                      |
|---------------------------------------------------------------------------------------|
| >NC_010444.4:c1498052-1496842 Sus scrofa isolate TJ Tabasco breed Duroc chromosome 2, |
| Sscrofall.1, whole genome shotgun sequence                                            |
| TGGCCCTCAGGCCGCTCGTTAAGACTCTAATGACCTCAAGGCCCCCAGAGGCGCTGATGACCCACGGAGA                |
| TGATCCCGCAGGCCTGGCAGCAGGGAAATGATCCAGAAAGTGCCACCTCAGCCCCCAGCCATCTGCCACC                |
| CACCT GGA GGCCCT CA GGGGCCGGGGGCGGGGGGGGGG                                            |
| CAGCCCTCTGGGACCAGCTGCGTTCCCAGGCCGCCGGCAAGCAGGTCTGTCCCCCTGGGCTCCCGTCAGC                |
| TGGGTCTGGGCTGTCCTGCTGGGGCCAGGGCATCTCGGCAGGAGGACGTGGGCTCCTCTCTGGAGCCCT                 |
| T GGGGGGT GAGGCT GGT GGGGGCT GCAGGT GCCCCT GGCT GG                                    |
| CACCCCCCCCCCTGCGGCCCTGCGCCCCCCCCCCCCCCC                                               |
| CCCGGCCCAGGCCTTCGTGAACCAGCACCTGTGCGGCTCCCACCTGGTGGAGGCGCTGTACCTGGTGTGC                |
| GGGGAGCGCGGCTTCTTCTACACGCCCAAGGCCCGTCGGGAGGCGGAGAACCCTCAGGGTGAGCCGAGGG                |
| GGCGTCCCGGGAGCGGTCGGGGGAGTTTTTAAGGAGGAAATTGGTAAAAGTGACCAACTCCCTGGGAGCT                |
| GAGCCCAGAGACACCCCTCCCACGCCCCGGTCCCAGAAAGCCCCCCTTCCCTCCC                               |
| GCGGCTCCAGGGAGGAATCTTACGGAGTCAAGGCCCGGGTGCCGCTGGTCTCCGAGTGACATGGCCGTGG                |
| T GT CCCGT CT GCCGGCCCA CA T GCCCGT GGGAGA T GCCCCA T CCCCCT GGGAGGGGCCCCCGT GCCGGGC  |
| AGGCAGCGGGAGGCCCAGGACCGGCGGCTGCCGGCTTCCACTCCAGGGTGGGCGGGGTGGGGGTGGC                   |
| TGTCTCTGTGTGACCGGCTCTCCCCGCAGCAGGTGCCGTGGAGCTGGGCGGAGGCCTGGGCGGCCTGCAG                |
| GCCTGGCGCTGGAGGGCCCCCGCAGAAGCGTGGCATCGTGGAGCAGTGCTGCACCAGCATCTGTTCCC                  |
| TCTACCAGCTGGAGAACTACTGCAACTAGGCCGCCCCTGAGGGCGCCCTGCTGCTCCCCGCACCCCAAAAC               |
| CCAATAAAGTCUTGAATGAGU                                                                 |
|                                                                                       |

Go to BLASTN and check the "Align two or more sequences". Paste the human sequence in  $\triangleright$ the query sequence and paste the pig's sequence in the subject sequence. After then, select "blastn" for the program, and click "BLAST".

|                   | Align Sequences Nucleotide Bl                                                     | AST             |
|-------------------|-----------------------------------------------------------------------------------|-----------------|
| blastn bla        | asto blastx tblastn tblastx                                                       |                 |
|                   |                                                                                   |                 |
|                   | BLASTN programs search nucleotide subjects using a nu                             | cleotide query. |
| Enter Query S     | Sequence                                                                          |                 |
| Enter accession n | number(s), gi(s), or FASTA sequence(s) 😯 Clear 🗡 Query subrange 😯                 |                 |
| >NC_000011.10:c21 | 161209-2159779 Homo sapiens chromosome 11,                                        |                 |
| AGCCCTCCAGGAC     | ITY Assembly CAGGCTCAGAAGAAGGCCATCAAGCAAGGTCTGTT                                  |                 |
| CCAAGGGCCTTTG     | GCGTCAGGT To                                                                      |                 |
| Or. upload file   |                                                                                   |                 |
|                   | 비배월 전력   전력된 배월 없음 🖌 🤨                                                            |                 |
| Job Title         | Human INS vs. Pig INS                                                             |                 |
| ×                 | Enter a descriptive title for your BLAST search 🚱                                 |                 |
| 🗹 Align two or mo | nore sequences 😮                                                                  |                 |
| Enfor Subject     |                                                                                   |                 |
| Enter Subject     | t sequence                                                                        |                 |
| Enter accession n | number(s), gi(s), or FASTA sequence(s) 😢 🕒 Clear Subject subrange 🕜               |                 |
| >NC_010444.4:c149 | 98052-1496842 Sus scrofa isolate TJ Tabasco breed                                 |                 |
| TGGCCCTCAGGCC     | 22, <u>Sector 11</u> Anote genome storgen sequence                                |                 |
| GGCGCTGATGACC     | CCACGGAGA To                                                                      |                 |
|                   |                                                                                   |                 |
| Or, upload file   |                                                                                   |                 |
|                   |                                                                                   |                 |
|                   |                                                                                   |                 |
| Program Sele      | ection                                                                            |                 |
| Optimize for      | O Highly similar sequences (megablast)                                            |                 |
|                   | More dissimilar sequences (discontiguous megablast)                               |                 |
|                   | Somewhat similar sequences (blastn)                                               |                 |
|                   |                                                                                   |                 |
| ¥                 |                                                                                   |                 |
| BLAST             | Search nucleotide sequence using Blastn (Optimize for somewhat similar sequences) |                 |
|                   | Show results in a new window                                                      |                 |

- We can see how similar human's and pig's insulin gene sequence from the result.

| Job Title         | Human INS vs. Pig INS                                                      | Filter Results                                                                                                    |
|-------------------|----------------------------------------------------------------------------|----------------------------------------------------------------------------------------------------|
| RID               | HD8JZJPW114 Search expires on 09-07 09:29 am Download All V                | Percent Identity E value Query Coverage                                                                                             |
| Program           | Blast 2 sequences Citation ~                                               |                                                                                                    |
| Query ID          | Icl Query_43979 (dna)                                                      |                                                                                                    |
| Query Descr       | NC_000011.10:c2161209-2159779 Homo sapiens chromo                          | Filter Reset                                                                                                    |
| Query Length      | 1431                                                                       |                                                                                                    |
| Subject ID        | Icl Query_43981 (dna)                                                      |                                                                                                    |
| Subject Descr     | NC_010444.4:c1498052-1496842 Sus scrofa isolate TJ T $\epsilon$            |                                                                                                    |
| Subject<br>Length | 1211                                                                       |                                                                                                    |
| Other reports     | MSA viewer 🔞                                                               |                                                                                                    |
| Descriptions      | Graphic Summary Alignments Dot Plot                                        |                                                                                                    |
| Sequences p       | oroducing significant alignments                                           | Download Y Select columns Y Show 100 ♥ 0                                                                                            |
| 🗹 select all      | 1 sequences selected                                                       | Graphics MSA Viewer                                                                                                    |
|                   | Description                                                                | Scientific     Max     Total     Query     E     Per.     Acc.       Name     Score     Score     Cover     value     Ident     Len |
| NC_010444         | 4:c1498052-1496842 Sus scrofa isolate TJ Tabasco breed Duroc chromosome 2, | Sscrofa11.1, whole genom 250 476 31% 8e-70 83.83% 1211 Query_43981                                                                  |
|                   |                                                                            |                                                                                                    |

| nover to see the title 🖌 click to show alignments                                                                                                    |          |
|----------------------------------------------------------------------------------------------------|----------|
| Alignment Scores <a></a> < 40 <a></a> 40 - 50 <a></a> 50 - 80 <a></a> 80 - 200                                                                                                    | >= 200 🕜 |
| 1 sequences selected 🔞                                                                                                    |          |
| Distribution of the top 4 Blast Hits on 1 subject sequences                                                                                                    |          |
| Ouerv                                                                                                    |          |
| <b>1 1 1 1 1</b><br>1 250 500 750 1000 1250                                                                                                    |          |
|                                                                                                    |          |
|                                                                                                    |          |
|                                                                                                    |          |
|                                                                                                    |          |
|                                                                                                    | some 2.  |
| Sscrofa11.1, whole genome shotgun sequence<br>Sequence ID: Query_43981 Length: 1211 Number of Matches: 4                                                                                                    | some 2,  |
| Sscrofa11.1, whole genome shotgun sequence<br>Sequence ID: Query_43981 Length: 1211 Number of Matches: 4<br>Range 1: 392 to 625 Graphics                                                                                                    | some 2,  |
| Sscrofa11.1, whole genome shotgun sequence         Sequence ID: Query_43981 Length: 1211 Number of Matches: 4         Range 1: 392 to 625 Graphics         Score       Expect         Identities       Gaps         Strand                                                                                                    | some 2,  |
| Sscrofa11.1, whole genome shotgun sequence         Sequence ID: Query_43981 Length: 1211 Number of Matches: 4         Range 1: 392 to 625 Graphics         Score       Expect         Identities       Gaps         Strand         Previous Mat                                                                                                    | some 2,  |
| Sscrofa11.1, whole genome shotgun sequence         Sequence ID: Query_43981 Length: 1211 Number of Matches: 4         Range 1: 392 to 625 Graphics         Score       Expect         Identities       Gaps         250 bits(276)       8e-70         197/235(84%)       1/235(0%)         Plus/Plus         Query       198         GCCTCAGCCCTGCCTGTCTCCCCAGATCACTGTCCTTCTGCCATGGCCTGTGGATGCGCC         25                                                                                                    | some 2,  |
| Sscrofa11.1, whole genome shotgun sequence         Sequence ID: Query_43981 Length: 1211 Number of Matches: 4         Range 1: 392 to 625 Graphics         Score       Expect         Identities       Gaps         Strand         250 bits(276)       8e-70         197/235(84%)       1/235(0%)         Plus/Plus         Query       198         GCCTCAGCCCTGCCTGCCTGCCCGGCCCGGTCCCCCGGGCCCTGTGGGATGGCGCC       25         Sign 2       GCCTCAACGCCGGCCCGGTCCCCCAGGTC-CTCACCCCCGGCCATGGCCCTGTGGACGCGCC                                                                                                    | some 2,  |
| Sscrofa11.1, whole genome shotgun sequence         Sequence ID: Query_43981 Length: 1211 Number of Matches: 4         Range 1: 392 to 625 Graphics         Score       Expect         Identities       Gaps         Strand         250 bits(276)       8e-70         197/235(84%)       1/235(0%)         Plus/Plus         Query       198         GCCTCAGCCCTGCCTGTCTCCCAGATCACTGTCCTTCTGCCATGGCCTGTGGATGGGCC         250 bits(276)       8e-70         197/235(84%)       1/235(0%)         Plus/Plus         Query       198         GCCTCAGCCGTGCTGCTCTCCCAGATCACTGTCCTTCTGCCATGGCCTGTGGATGGGCC         250 bits(276)       8e-70         197/235(84%)       1/235(0%)         Plus/Plus         Query       198         GCCTCAAGCGCCGCTGCTCCCCAGATCACTGTCCTTCTGCCATGGCCTGTGGATGGGCC         250 bits(276)       8e-70         197/235(84%)       1/235(0%)         Plus/Plus         Query       198         GCCTCAAGCGCCCCGCTGCCCCCAGGTC-CTCACCCCCGCCATGGCCCTGTGGAAGCGCC         250       197         258       TCCTGCCCCTGCTGCTGCGCCAGGTC-CTCACCCCCGCCCCG                                                                                                    | some 2,  |
| Sscrofa11.1, whole genome shotgun sequence         Sequence ID: Query_43981 Length: 1211 Number of Matches: 4         Range 1: 392 to 625 Graphics         Score       Expect         Identities       Gaps         Strand         250 bits(276)       8e-70         197/235(84%)       1/235(0%)         Plus/Plus         Query       198         GCCTCAGCCCTGCCTGTCTCCCAGATCACTGTCCTTCTGCCATGGCCCTGTGGATGCGCC         250 bits(276)       8e-70         197/235(84%)       1/235(0%)         Plus/Plus         Query       198         GCCTCAACGCCGGCCGTGCTCCCCAGATCACTGTCCTTCTGCCATGGCCCTGTGGATGCGCC         250 bits       392         GCCTCAACGCCGCCCGTCCCCCAGGTC-CTCACCCCCCGCCATGGCCCTGTGGACGCGCC         Query       258         TCCTGCCCCTGCTGGGGCCTGCTGGGCCCTCTGGGGACCTGACCCAGCCCCTGTGGACCGAGCCTTTGTGA         Sbjct       451         TCCTGCCCCTGCTGGTGGCCCTGCTGGGCCCTCTGGGGCCCCGGCCCCGGCCCCGGCCCCGGCCCCGGCCCCGGCCCC                                                                                                    | some 2,  |
| Sscrofa11.1, whole genome shotgun sequence         Sequence ID: Query_43981 Length: 1211 Number of Matches: 4         Range 1: 392 to 625 Graphics         Score       Expect         Identities       Gaps         Strand         250 bits(276)       8e-70         197/235(84%)       1/235(0%)         Plus/Plus         Query       198         GCCTCAACGCCGGCCGGCCGGCCGGGCCAGGCCCTGTGGGATGGCCC         Sbj ct       392         GCCTCAACGCCGGCCGGCCGGCCGGGGGGGGCCCTGGGGGGGCCCGGGCCCGGGCCCGGGCCCGGGCCCGGGCCCGGGCCCGGGCCCGGGCCCGGGCCCGGGCCCGGGCCCGGGCCCGGGCCCGGGCCCGGGCCCGGGCCCGGGCCCGGGCCCGGGCCCGGGCCCGGCCCGGCCCGGGCCCGGCCCGG | some 2,  |
| Sscrofa11.1, whole genome shotgun sequence         Sequence ID: Query_43981 Length: 1211 Number of Matches: 4         Range 1: 392 to 625 Graphics         Score       Expect         Identities       Gaps         Strand         250 bits(276)       8e-70         197/235(84%)       1/235(0%)         Plus/Plus         Query       198         GCCTCAGCCCTGCTGTCTCCCCAGATCACTGTCCTTCTGCCATGGCCCTGTGGATGGCCC         111111111111111111111111111111111111                                                                                                    | some 2,  |
| Sscrofa11.1, whole genome shotgun sequence         Sequence ID: Query_43981 Length: 1211 Number of Matches: 4         Range 1: 392 to 625 Graphics         Score       Expect         Identities       Gaps         Strand         250 bits(276)       8e-70         197/235(84%)       1/235(0%)         Plus/Plus         Query       198         GCCTCAAGCCCIGCCIGCTIGTCICCCAGATCACIGTCCITCIGCCATGGCCCIGIGGAAGGCGC         25         111111111111111111111111111111111111                                                                                                    | some 2,  |